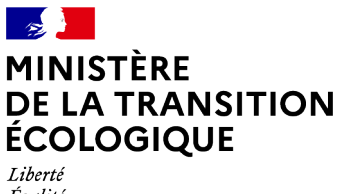

Égalité Fraternité

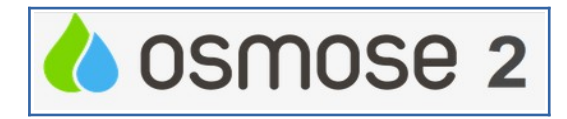

## Fiche pratique n°8 Transformer les cellules au format Date en format Texte

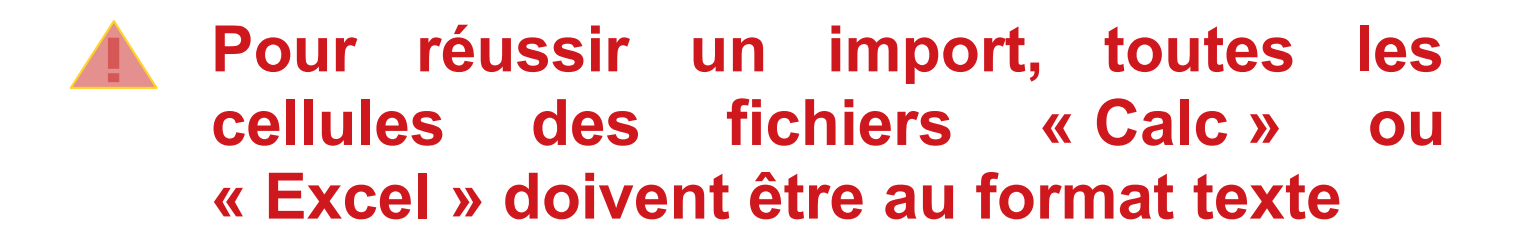

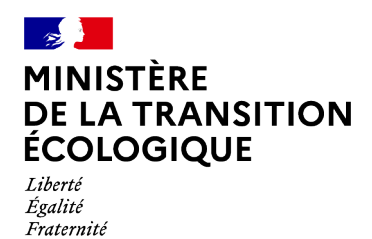

**Produit OSMOSE2** 

#### 1 - Pour Calc : Sélectionner la feuille

Astuce : pour sélectionner touts les champs faites ctrl+a

| L L        | М         | N          | 0         | Р         | Q       | R         | S             | Т          | U       |
|------------|-----------|------------|-----------|-----------|---------|-----------|---------------|------------|---------|
| code_dpt 🔻 | code_ma 🖚 | Plus MD( 🔻 | code_pr(🔻 | code_ob 🔻 | code_ca | cout_pr 🔻 | code_niv 🔻    | date_niv 🔻 | motif_a |
| 88         | B1R491    |            |           |           |         | 3747      | 1-Identifié P | 07/05/2014 | _       |
| 52;88      | B1R490    |            |           |           |         | 12106     | 1-Identifié P | 07/05/2014 |         |
| 52;88      | B1R485    |            |           |           |         | 17913     | 1-Identifié P | 07/05/2014 |         |
| 88         | B1R494    |            |           |           |         | 21938     | 1-Identifié P | 07/05/2014 |         |
| 52;88      | B1R484    |            |           |           |         | 6429      | 1-Identifié P | 07/05/2014 |         |
| 88         | B1R493    |            |           |           |         | 15178     | 1-Identifié P | 07/05/2014 |         |
| 52;88      | B1R487    |            |           |           |         | 20272     | 1-Identifié P | 07/05/2014 |         |
| 52;88      | B1R470    |            |           |           |         | 37847     | 1-Identifié P | 07/05/2014 |         |
| 88         | B1R492    |            |           |           |         | 21633     | 1-Identifié P | 07/05/2014 |         |
| 52;88      | B1R486    |            |           |           |         | 33974     | 1-Identifié P | 07/05/2014 |         |
| 52;88      | B1R471    |            |           |           |         | 20578     | 1-Identifié P | 07/05/2014 |         |
| 52;88      | B1R470    |            |           |           |         | 14895     | 1-Identifié P | 07/05/2014 |         |
| 52;88      | B1R471    |            |           |           |         | 51733     | 1-Identifié P | 07/05/2014 |         |
| 52;88      | B1R484    |            |           |           |         | 14063     | 1-Identifie   | 07/05/2014 |         |
| 52;88      | B1R485    |            |           |           |         | 39185     | 1-Identifie P | 07/05/2014 |         |
| 52;88      | B1R486    |            |           |           |         | 74318     | 1-Identifié P | 07/05/2014 |         |
| 52;88      | B1R487    |            |           |           |         | 44346     | 1-Identifié P | 07/05/2014 |         |
| 52;88      | B1R490    |            |           |           |         | 26483     | 1-Identifié P | 07/05/2014 |         |
| 88         | B1R491    |            |           |           |         | 8196      | 1-Identifié P | 07/05/2014 |         |
| 88         | B1R492    |            |           |           |         | 47323     | 1-Identifié P | 07/05/2014 |         |
| 88         | B1R493    |            |           |           |         | 33201     | 1-Identifié P | 07/05/2014 |         |
| 88         | B1R494    |            |           |           |         | 47989     | 1-Identifié P | 07/05/2014 |         |
| 52;88      | B1R470    |            |           |           |         | 1239877   | 1-Identifié P | 07/05/2014 |         |
|            |           |            |           |           |         |           |               |            |         |

ي Clic droit de la souris Formater les

cellules

|     | C <u>a</u> tégorie              | Fo <u>r</u> mat               | Langue                         |
|-----|---------------------------------|-------------------------------|--------------------------------|
|     | Défini par l'utilisateur        | <u>@</u>                      | Par défaut - Français (France) |
|     | Nombre<br>Pourcentage           |                               |                                |
|     | Monnaie                         |                               |                                |
|     | Date                            |                               |                                |
| Ie  | Heure                           |                               |                                |
| rie | Scientifique                    |                               |                                |
|     | Fraction<br>Valeur logique      |                               |                                |
|     | Texte                           | ,                             | 07/05/2014                     |
|     | Options                         |                               |                                |
|     | Nombre de <u>d</u> écimales : 0 | <u>N</u> ombres négatifs en l | rouge                          |
|     | Zéros non significatifs : 0     | Séparateur de milliers        |                                |
|     | Description de <u>f</u> ormat   |                               |                                |
|     | @                               |                               |                                |
|     |                                 |                               |                                |

Sélectionner « Texte » dans le tableau Catégorie

Valider :ok

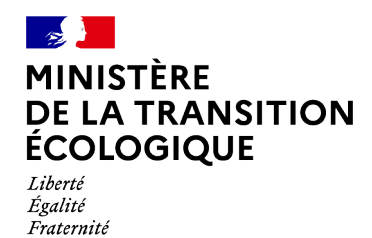

#### 2 - Pour Excel : Sélectionner la feuille

Astuce : pour sélectionner touts les champs faites ctrl+a

|   | А                  | В              | С           | D                   | E                   | F                                        | G                        |
|---|--------------------|----------------|-------------|---------------------|---------------------|------------------------------------------|--------------------------|
|   | CODE Trailtere ant | Code IMPORT de | CODE        | Could differentiat  | Code OSMOSE MESURE  | Titure de Hantine II                     | Codes la sur de Vertier  |
|   | CODE traitement    | l'action*      | OSMOSE      | Cycle a Import*     | (mère)              | fitte de l'action*                       | Codes locaux de l'action |
| Т |                    | 0067853        | I-F-3-ASS02 | Cycle 3 : 2022-2027 | I-F-3-ASS02-0022304 | Évaluer l impact des rejets de la D1000  | F0000774                 |
| Г |                    | 0067855        | I-F-3-ASS02 | Cycle 3 : 2022-2027 | I-F-3-ASS02-0022304 | Évaluer l impact des rejets de la RN10   | F0000354                 |
| I |                    | 0067857        | I-F-3-ASS02 | Cycle 3 : 2022-2027 | I-F-3-ASS02-0022304 | Évaluer l'impact des rejets de la RN10   | F0000355                 |
| Γ |                    | 0067859        | I-F-3-RES08 | Cycle 3 : 2022-2027 | I-F-3-RES08-0022372 | AEP prise d eau la Séchère (Tardoire) :  | F0000541                 |
| Γ |                    | 0067861        | I-F-3-IND01 | Cycle 3 : 2022-2027 | I-F-3-IND01-0022318 | Suivre les actions mises en place sur le | F0000524                 |
| l |                    | 0067863        | I-F-3-ASS04 | Cycle 3 : 2022-2027 | I-F-3-ASS13-0022316 | STEU 0540068V001 : Réhabiliter ou cré    | F0005088                 |
| Γ |                    | 0067865        | I-F-3-ASS02 | Cycle 3 : 2022-2027 | I-F-3-ASS02-0022304 | Évaluer l impact des rejets de la RN10   | F0000435                 |
| Ī |                    | 0067867        | I-F-3-MIA01 | Cycle 3 : 2022-2027 |                     | Réaliser un schéma directeur visant à    | F0005055                 |
| Ī |                    | 0067869        | I-F-3-ASS04 | Cycle 3 : 2022-2027 | I-F-3-ASS13-0022316 | Créer une nouvelle STEU de 25EH (Cap     | F0000458                 |
|   |                    | 0067871        | I-F-3-MIA01 | Cycle 3 : 2022-2027 | I-F-3-MIA01-0022280 | Réviser et MOE le PPG milieux aquatio    | F0003084                 |
| Ī |                    | 0067873        | I-F-3-MIA01 | Cycle 3 : 2022-2027 | I-F-3-MIA01-0022280 | Réaliser une étude de diagnostic du B    | F0003085                 |
| Ī |                    | 0067875        | I-F-3-MIA01 | Cycle 3 : 2022-2027 | I-F-3-MIA01-0022280 | Réviser et MOE le PPG milieux aquatio    | F0003097                 |
|   |                    | 0067877        | I-F-3-MIA01 | Cycle 3 : 2022-2027 | I-F-3-MIA01-0022280 | Réviser et MOE le PPG milieux aquatio    | F0003099                 |
|   |                    | 0067879        | I-F-3-MIA01 | Cycle 3 : 2022-2027 | I-F-3-MIA01-0022280 | Elaborer puis MOE le PPG avec unvole     | F0002959                 |
|   |                    | 0067881        | I-F-3-AGR0  | Cycle 3 : 2022-2027 | I-F-3-AGR01-0022338 | Améliorer la connaissance des préleve    | F0003020                 |
|   |                    | 0067883        | I-F-3-MIA02 | Cycle 3 : 2022-2027 | I-F-3-MIA02-0022282 | Poursuivre la réalisation des travaux d  | F0002602                 |
|   |                    | 0067885        | I-F-3-MIA06 | Cycle 3 : 2022-2027 | I-F-3-MIA14-0022300 | Entretien et gestion des zones humide    | F0002608                 |
|   |                    | 0067887        | I-F-3-MIA07 | Cycle 3 : 2022-2027 | I-F-3-MIA07-0022290 | Preserver et/ou restaurer la zone de n   | F0001526                 |
|   |                    | 0067889        | I-F-3-RES01 | Cycle 3 : 2022-2027 | I-F-3-RES01-0022360 | Développer les économies d'eau et l'a    | F0001439                 |
|   |                    | 0067891        | I-F-3-GOU0  | Cycle 3 : 2022-2027 | I-F-3-GOU03-0022384 | Animation du technicien de rivière au    | F0002810                 |
|   |                    | 0067893        | I-F-3-MIA07 | Cycle 3 : 2022-2027 | I-F-3-MIA07-0022290 | Maintien du stock d'esturgeons à Sain    | F0002811                 |
|   |                    | 0067895        | I-F-3-MIA02 | Cycle 3 : 2022-2027 | I-F-3-MIA02-0022282 | Restauration et entretien des cours d'   | F0002816                 |
|   |                    | 0067897        | I-F-3-MIA02 | Cycle 3 : 2022-2027 | I-F-3-MIA02-0022282 | Entretien du Baupommé et du Génisso      | F0002654                 |
|   |                    | 0067899        | I-F-3-MIA02 | Cycle 3 : 2022-2027 | I-F-3-MIA02-0022282 | Entretien du ruisseau de l'Euille dans l | F0002655                 |
| Ī |                    | 0067901        | I-F-3-MIA01 | Cycle 3 : 2022-2027 | I-F-3-MIA01-0022280 | Améliorer les connaissances sur la qua   | F0003026                 |
| Î |                    | 0067903        | I-F-3-MIA01 | Cycle 3 : 2022-2027 | I-F-3-MIA01-0022280 | Réviser puis mettre en oeuvre le PPG     | F0003027                 |
| Ī |                    | 0067905        | I-F-3-MIA01 | Cycle 3 : 2022-2027 | I-F-3-MIA01-0022280 | Améliorer les connaissances sur la qua   | F0003032                 |
| 1 |                    | 0067907        | I-F-3-GOU0  | Cycle 3 : 2022-2027 | I-F-3-GOU03-0022384 | Suivi des bassins versants du Génissor   | F0002793                 |
|   |                    | 0067909        | I-F-3-GOU0  | Cycle 3 : 2022-2027 | I-F-3-GOU03-0022384 | Favoriser la création d'une maîtrise d'o | F0002704                 |
| ľ |                    | 0067911        | I-F-3-GOU0  | Cycle 3 : 2022-2027 | I-F-3-GOU03-0022384 | Favoriser la création d'une maîtrise d'o | F0002705                 |
| ľ |                    | 0067913        | I-F-3-GOU0  | Cycle 3 : 2022-2027 | I-F-3-GOU01-0022380 | Réaliser et MOE une étude PPG inclua     | F0002706                 |
| 1 |                    | 0067915        | I-F-3-MIA01 | Cycle 3 : 2022-2027 | I-F-3-MIA01-0022280 | Terminer l'étude de RCE                  | F0003038                 |
|   |                    | L              |             |                     |                     |                                          |                          |

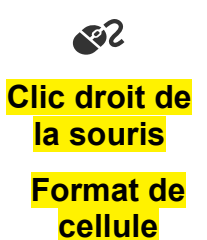

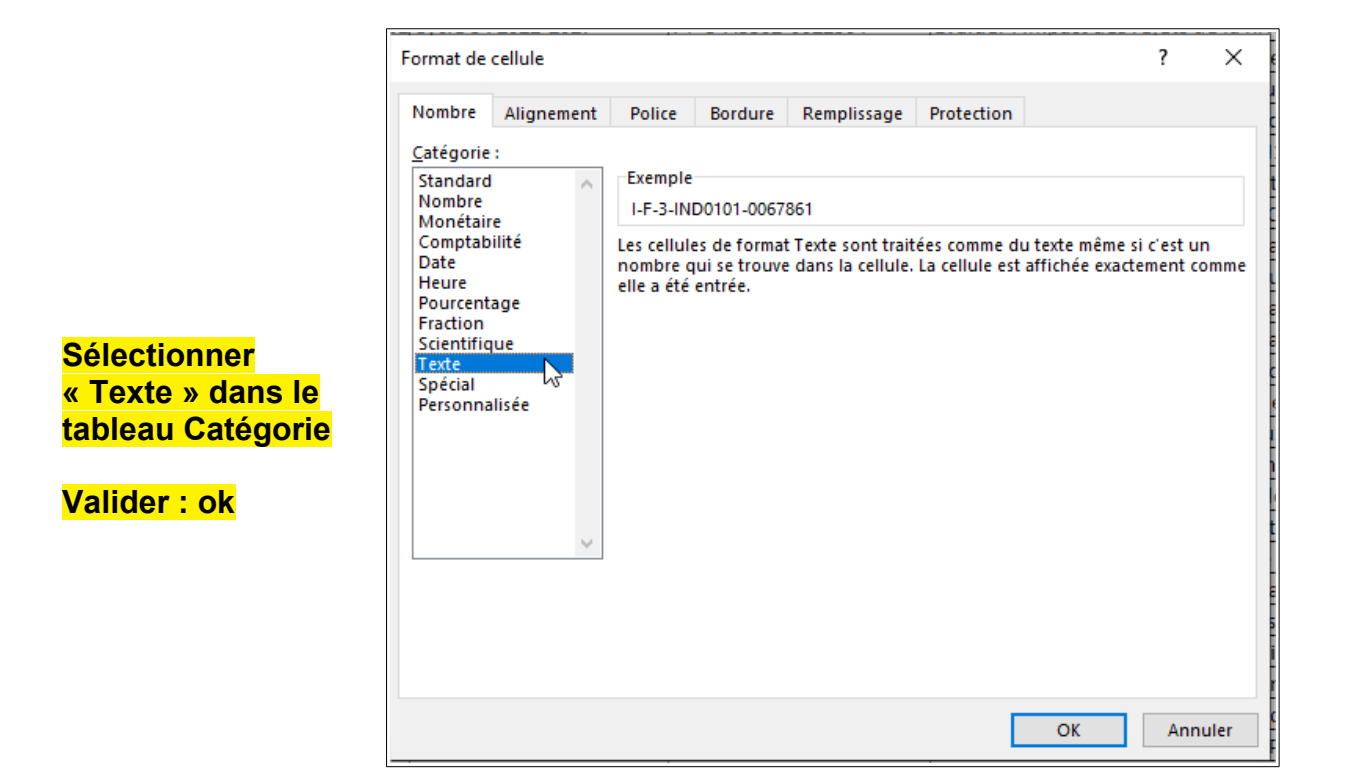

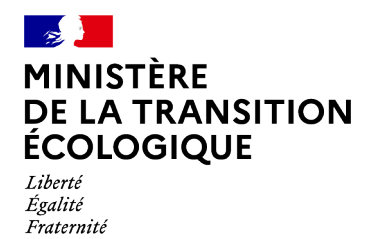

Produit OSMOSE2

### 3 - Pour Excel – cas particulier avec une colonne « Date »

Sur excel quand vous passez un champ date à un format texte, la date saisie 12/12/2020 se présente sous forme d'un nombre. Afin de corriger :

- 2.1 Se positionner sur une colonne vide (ici colonne H)
- 2.2 Saisir la formule =TEXTE(E2 ;''jj/mm/aaaa'')
- 3.3 Copier la formule sur toute la colonne

| Fich | ier Accueil Inserti                                                 | on Mise er | n page Formules | Données Révision Affici              | hage ♀ Dites-nous ce qu   | e vous voulez faire. |                     |
|------|---------------------------------------------------------------------|------------|-----------------|--------------------------------------|---------------------------|----------------------|---------------------|
| H2   | 2 • I =TEXTE(E2;"jj/mm/aaaa") E2 représente la cellule de référence |            |                 |                                      |                           |                      |                     |
|      | А                                                                   | В          | с               | D                                    | E                         | F                    | G H I               |
| 1    | CODE OSMOSE Action                                                  | Num étape  | sous étape de : | Nom de l'étape (ou sous-étape)*      | Date de début de l'étape* | Commentaire          |                     |
| 2    | 3                                                                   | 1          |                 | Recherche du propriétaire de l'ouvra | 27/06/22                  |                      | <b>1</b> 27/06/2022 |
| 3    | 4                                                                   | 1          |                 | Recherche du propriétaire de l'ouvra | 01/02/22                  |                      | 01/02/2022          |
| 4    | 5                                                                   | 1          |                 | Recherche du propriétaire de l'ouvra | 10/06/22                  |                      | 10/06/2022          |
| 5    | 6                                                                   | 1          |                 | Recherche du propriétaire de l'ouvra | 27/06/22                  |                      | 27/06/2022          |
| 6    | 7                                                                   | 1          |                 | Recherche du propriétaire de l'ouvra | 27/06/22                  |                      | 27/06/2022          |
| 7    | 8                                                                   | 1          |                 | Recherche du propriétaire de l'ouvra | 27/06/22                  |                      | 27/06/2022          |
| 8    | 9                                                                   | 1          |                 | Recherche du propriétaire de l'ouvra | 14/05/22                  |                      | 14/05/2022          |
| 9    | 10                                                                  | 1          |                 | Recherche du propriétaire de l'ouvra | 27/06/22                  |                      | 27/06/2022          |
| LO   | 11                                                                  | 1          |                 | Recherche du propriétaire de l'ouvra | 27/06/22                  |                      | 27/06/2022          |
| 11   | 13                                                                  | 1          |                 | Recherche du propriétaire de l'ouvra | 27/06/22                  |                      | 27/06/2022          |
| 12   | 19                                                                  | 1          |                 | Recherche du propriétaire de l'ouvra | 27/06/22                  |                      | 27/06/2022          |
| 13   | 24                                                                  | 1          |                 | Recherche du propriétaire de l'ouvra | 27/06/22                  |                      | 27/06/2022          |
| 1.4  | 22                                                                  | 4          |                 | Barbaraha di ananifasina da Barrid   | 27/06/22                  |                      |                     |

3.4 Changer le format des cellules de la colonne H

⇒ Sélectionner toutes les cellules, clic droit, Format des Cellules (Onglet Nombre : cliquer sur texte )

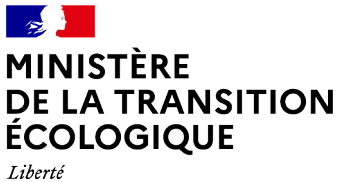

**Produit OSMOSE2** 

Liberté Égalité Fraternité

| 01/02/2022                                                                                                    | Format de cellule                                                                                                    |                                                                                                    | ? ×                                                                         |
|----------------------------------------------------------------------------------------------------|----------------------------------------------------------------------------------------------------|----------------------------------------------------------------------------------------------------|-----------------------------------------------------------------------------|
| 01/02/2022<br>10/06/2022<br>27/06/2022<br>27/06/2022<br>14/05/2022<br>27/06/2022<br>27/06/2022<br>27/06/2022<br>27/06/2022<br>27/06/2022<br>27/06/2022 | Nombre Alignement<br><u>Catégorie :</u><br>Standard<br>Nombre<br>Monétaire<br>Comptabilité<br>Date<br>Heure<br>Pourcentage<br>Fraction<br>Scientifique<br><u>Texte</u><br><u>Spéciai</u><br>Personnalisée | Police         Bordure         Remplissage         Prote           Exemple         27/06/2022         27/06/2022         27/06/2022         20/06/2022         20/06/2022         20/06/2022         20/06/2022         20/06/2022         20/06/2022         20/06/2022         20/06/2022         20/06/2022         20/06/2022         20/06/2022         20/06/2022         20/06/2022         20/06/2022         20/06/2022         20/06/2022         20/06/2022         20/06/2022         20/06/2022         20/06/2022         20/06/2022         20/06/2022         20/06/2022         20/06/2022         20/06/2022         20/06/2022         20/06/2022         20/06/2022         20/06/2022         20/06/2022         20/06/2022         20/06/2022         20/06/2022         20/06/2022         20/06/2022         20/06/2022         20/06/2022         20/06/2022         20/06/2022         20/06/2022         20/06/2022         20/06/2022         20/06/2022         20/06/2022         20/06/2022         20/06/2022         20/06/2022         20/06/2022         20/06/2022         20/06/2022         20/06/2022         20/06/2022         20/06/2022         20/06/2022         20/06/2022         20/06/2022         20/06/2022         20/06/2022         20/06/2022         20/06/2022         20/06/2022         20/06/2022         20/06/2022         20/06/2022         20 | ction<br>nme du texte même si c'est un<br>ule est affichée exactement comme |
|                                                                                                    |                                                                                                    |                                                                                                    |                                                                             |

# 3.5 Copier le nouveau format des cellules (Colonne H) dans la colonne « Date.» d'origine

Lors de la copie, utilisez collage spécial et sélectionner valeur pour copier les valeurs au format texte.

| Date de début de l'étape* | Commentaire            |                                                                         |
|---------------------------|------------------------|-------------------------------------------------------------------------|
| 27/06/22                  |                        |                                                                         |
| 01/02/22                  |                        |                                                                         |
| 10/06/22                  | Collage spécial        | ? ×                                                                     |
| 27/06/22                  | Coller                 |                                                                         |
| 27/06/22                  | O Tout                 | ○ Tout. avec le thème source                                            |
| 27/06/22                  | ○ Form <u>u</u> les    | ○ Tout sauf la bordur <u>e</u>                                          |
| 14/05/22                  | Valeurs                | C Largeurs de colonnes                                                  |
| 27/06/22                  | O <u>F</u> ormats      | Formules et formats des nombres                                         |
| 27/06/22                  | Commentaires           | ○ Valeurs et form <u>a</u> ts des nombres                               |
| 27/06/22                  | 🔿 Validatio <u>n</u>   | <ul> <li>Toutes les mises en forme conditionnelles de fusion</li> </ul> |
| 27/06/22                  | Opération              |                                                                         |
| 27/06/22                  | Aucune                 | O <u>M</u> ultiplication                                                |
| 27/06/22                  | ○ Ajouter              | _j O Division                                                           |
| 27/06/22                  | ○ <u>S</u> oustraction | I                                                                       |
| 27/06/22                  |                        |                                                                         |
| 27/06/22                  | Blancs non compris     | [] I rans <u>p</u> ose                                                  |
| 27/06/22                  | Coller over lipite     | OK Appular                                                              |
| 27/06/22                  | Coller avec ligibali   | OK Annuler                                                              |